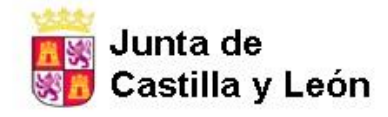

CENTRO DE ADULTOS "REAL AQUENDE" C/Arboleda, 6 Tfno: 947-347 106 MIRANDA DE EBRO - BURGOS

# COPIA DE SEGURIDAD CURSOS AULA MOODLE

| ← → C 🗎 aulavirtual.educa<br>ⓒ Google 🔛 BOCYL 🔜 JCYL 🔦 | jcyLes/ceparealaquende/course/view.php?id=2408section=1<br>EDUCA                                                                                                    |                              | ncógnito                                                                                                    |
|--------------------------------------------------------|----------------------------------------------------------------------------------------------------|------------------------------|----------------------------------------------------------------------------------------------------|
| Junta de<br>Castilla y León<br>Consejería de Educación | AQUENDE JCYL - CENTRO                                                                                                    | ) • ES • 🛛 🗭 🌲               | NATALIA ARRANZ CATEDIANO                                                                                                    |
| AYUNTAMIENTO<br>MATEMÁTICAS                            | A NIVELIZACIÓN CULTURAL MATEMÁTICAS<br>Área personal / Cuisos / CEPA REALAQUENDE CURSO 2021-2022 / CURSOS / CURSOS Y TALLERES / NIVELIZACIÓN CULTURAL / AYUNTAMIENTO MATEMÁTIC | AS / Prueba de nivel curso 3 | 2021-2022 Activar edición                                                                                                    |
| Insignias                                              |                                                                                                    |                              | OFFICE 365                                                                                                    |
| PRUEBA DE NIVEL Prueba de nivel curso                  | Foro avisos (copia)                                                                                                    |                              | w x 4                                                                                                    |
| 2021-2022                                              | Frightande nives susso 2021/2022:     Tema 2     Tema 3     Tema 4     Tema 5     Tema 6                                                                                       |                              |                                                                                                    |
| Tema 2                                                 | Tema 1 Tema 3                                                                                                    | Su progreso 😧                |                                                                                                    |
| Tema 2                                                 | Raíces<br>Cuauradas                                                                                                    |                              | CALENDARIO                                                                                                    |
| Tema 4                                                 | √7584 =?                                                                                                    |                              | Lun Mar Mié Jue Vie Sáb Dom<br>1 2 3 4 5<br>6 7 8 9 10 11 12<br>13 14 15 16 17 18 19                                                                  |
| Tema 6     Área personal                               | Cómo resolverlas                                                                                                    |                              | 20 21 22 23 24 25 26<br>27 28 29 30                                                                                                    |
| Inicio del sitio<br>Calendario                         | Raices<br>Cuadradas                                                                                                    |                              | <ul> <li>Ocultar eventos de categoría</li> <li>Cultar eventos de curso</li> <li>Moutar eventos de grupo</li> <li>Cultar eventos de usuario</li> </ul> |
| Banco de contenido                                     | $\sqrt{7584} =?$                                                                                                    |                              | Ocultar eventos de otro                                                                                                    |

Elegimos el curso de cual queremos hacer una copia desde nuestro "Área personal" y entramos en él.

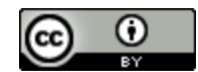

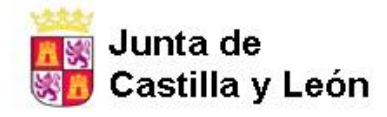

CENTRO DE ADULTOS "REAL AQUENDE" C/Arboleda, 6 Tíno: 947-347 106 MIRANDA DE EBRO - BURGOS

# COPIA DE SEGURIDAD CURSOS AULA MOODLE

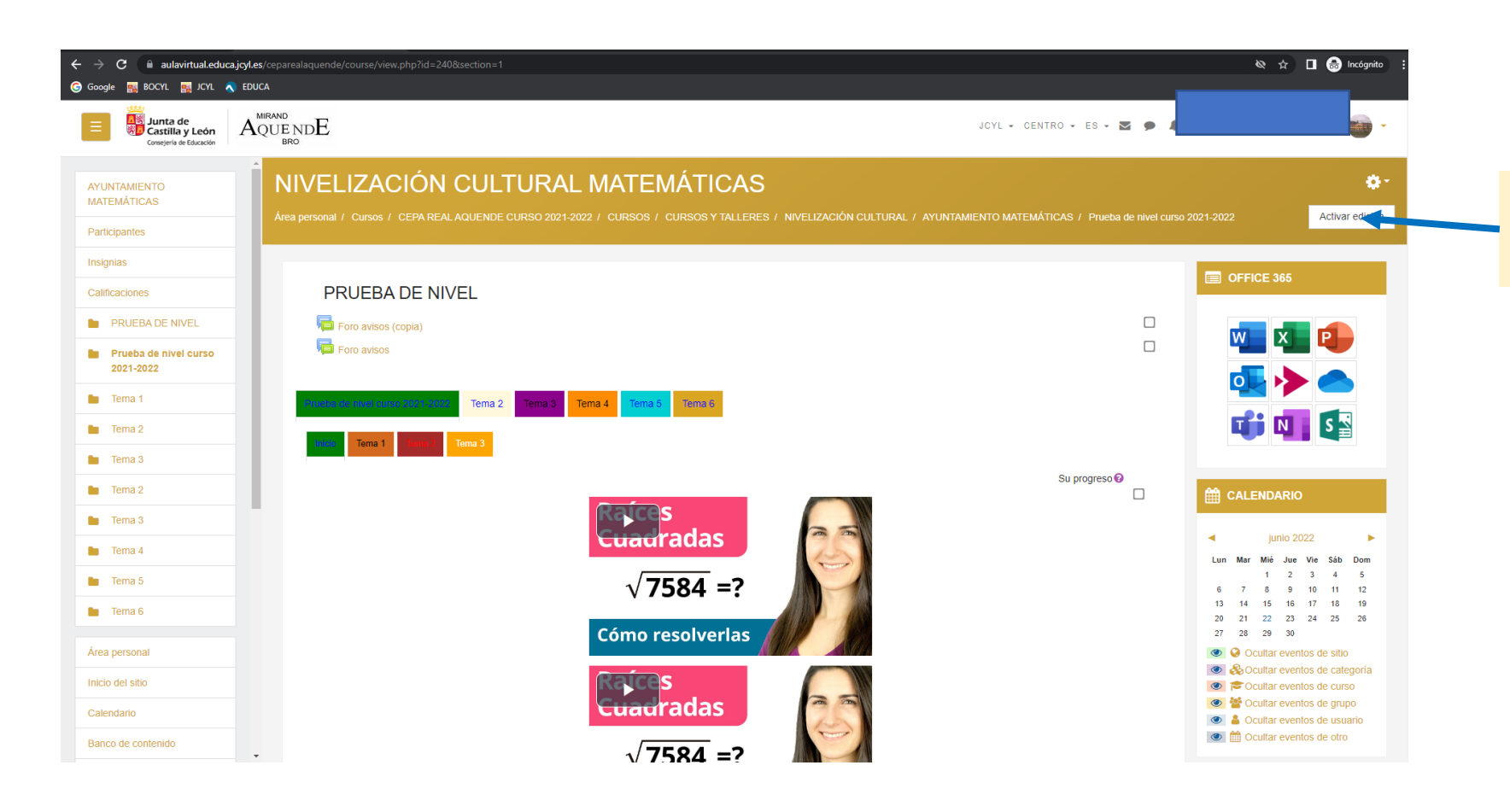

Activamos la Edición pinchando en el botón "Activar Edición".

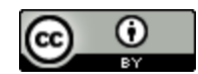

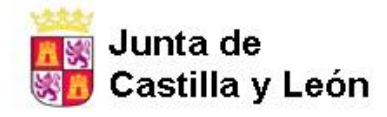

CENTRO DE ADULTOS "REAL AQUENDE" C/Arboleda, 6 Tíno: 947-347 106 MIRANDA DE EBRO - BURGOS

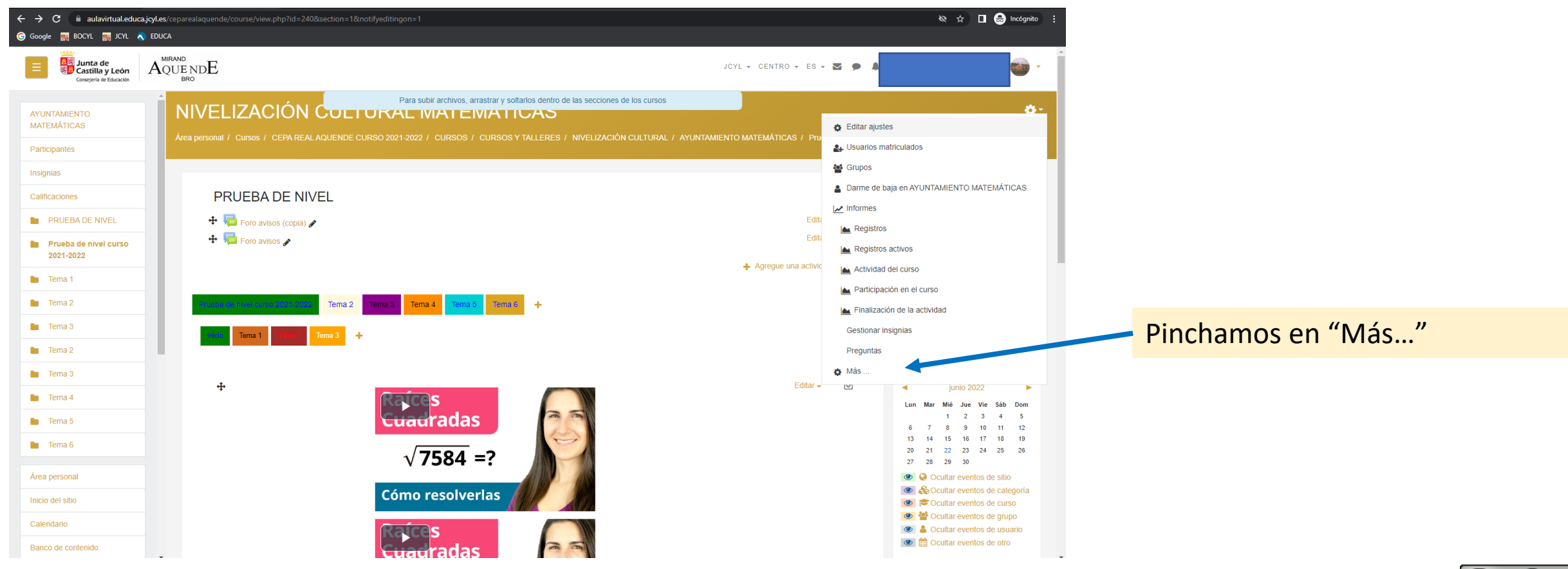

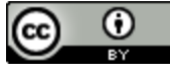

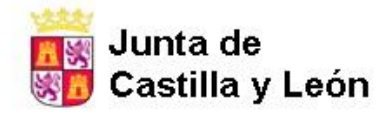

CENTRO DE ADULTOS "REAL AQUENDE" C/Arboleda, 6 Tíno: 947-347 106 MIRANDA DE EBRO - BURGOS

| ← → C aulavirtual.educaje                                                    | icyl.es/ceparealaquende/course/admin.php?courseid=240 |                                                                                                  |                                                    | 🗞 🎓 🔲 🈸 Incógnito 🚦           |              |          |
|------------------------------------------------------------------------------|-------------------------------------------------------|--------------------------------------------------------------------------------------------------|----------------------------------------------------|-------------------------------|--------------|----------|
| Google BOCYL I LCAL                                                          | EDUCA<br>AQUE NDE<br>BRO                              |                                                                                                  | jcyl - centro - es - 🕿 🗭                           |                               |              |          |
| AYUNTAMIENTO<br>MATEMÁTICAS<br>Participantes<br>Insignias                    | Area personal / Cursos / CEPA REAL AQUENDE CU         | URAL MATEMÁTICAS<br>JIRSO 2021-2022 / CURSOS / CURSOS Y TALLERES / NIVELIZACIÓN CULTURAL /       | / AYUNTAMIENTO MATEMÁTICAS / Administración del cu | 150<br>■ OFFICE 365 + + + + + |              |          |
| Calificaciones                                                               | Administracion del curso                              |                                                                                                  |                                                    |                               |              |          |
| PRUEBA DE NIVEL                                                              | Administración del curso Usuarios                     |                                                                                                  |                                                    |                               |              |          |
| <ul> <li>Prueba de nivel curso</li> <li>2021-2022</li> <li>Tema 1</li> </ul> |                                                       | Editar ajustes<br>Finalización del curso<br>Darme de baja en AYUNTAMIENTO MATEMÁTICAS<br>Filtros |                                                    |                               |              |          |
| Tema 2                                                                       |                                                       | Configuración Calificaciones<br>Resultados<br>Copia de seguridad                                 |                                                    | 📫 🚺 💽                         | Dinchamos on | "Conia d |
| 🖿 Tema 3                                                                     |                                                       | Restaurar<br>Importar                                                                            |                                                    |                               | Pinchamos en | Copia u  |
| 🖿 Tema 2                                                                     |                                                       | Copiar curso<br>Reiniciar                                                                        |                                                    |                               | seguridad"   |          |
| 🖿 Tema 3                                                                     |                                                       | Recordatorios                                                                                    |                                                    |                               | Seguridad :  |          |
| 🖿 Tema 4                                                                     | Informes                                              | Registros                                                                                        |                                                    |                               |              |          |
| 🖿 Tema 5                                                                     |                                                       | Registros activos<br>Actividad del curso                                                         |                                                    |                               |              |          |
| 🖿 Tema 6                                                                     |                                                       | Participación en el curso<br>Finalización de la actividad                                        |                                                    |                               |              |          |
| Área personal                                                                | Insignias                                             | Gestionar insignias                                                                              |                                                    |                               |              |          |
| Inicio del sitio                                                             | Ť                                                     | Añadir una nueva insignia                                                                        |                                                    |                               |              |          |
| Calendario                                                                   | Banco de preguntas                                    | Preguntas<br>Categorías                                                                          |                                                    |                               |              |          |
| Banco de contenido                                                           | <b>•</b>                                              | Importar                                                                                         |                                                    | -                             |              |          |

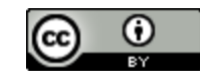

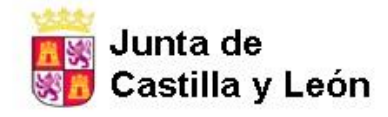

CENTRO DE ADULTOS "REAL AQUENDE" C/Arboleda, 6 Tíno: 947-347 106 MIRANDA DE EBRO - BURGOS

# COPIA DE SEGURIDAD CURSOS AULA MOODLE

| ← → C                                                  | ALes/ceparealaquende/backup/backup.php?id=240<br>DUCA                                                                                                    | 🛧 🔲 😁 Incógnito |
|--------------------------------------------------------|----------------------------------------------------------------------------------------------------|-----------------|
| Junta de<br>Castilla y León<br>Consejería de Educación | AQUENDE JCYL - CENTRO - ES - S - J                                                                                                    | A 📄 -           |
| AYUNTAMIENTO<br>MATEMÁTICAS<br>Participantes           | Copia de seguridad curso: AYUNTAMIENTO MATEMÁTICAS<br>Área personal / Cursos / CEPA REALAQUENDE CURSO 2021-2022 / CURSOS / CURSOS Y TALLERES / NIVELIZACIÓN CULTURAL / AYUNTAMIENTO MATEMÁTICAS / Copia de seguridad |                 |
| Insignias                                              | 1. Ajustes iniciales ▶ 2. Ajustes del esquema ▶ 3. Confirmación y revisión ▶ 4. Elecutar copia de seguridad ▶ 5. Completar                                                                                           | GFFICE 365      |
| PRUEBA DE NIVEL                                        | Configuración de la copia de seguridad                                                                                                    |                 |
| Prueba de nivel curso                                  | IMS Common Cartridge 1.0                                                                                                    | wiii 💶 💷        |
| 2021-2022                                              | Incluir usuarios matriculados                                                                                                    | oto 🔥 🦲         |
| Tema 1                                                 | Accer anónima la información de usuario                                                                                                    |                 |
| Tema 2                                                 | Incluir asignaciones de rol de usuario                                                                                                    |                 |
| E Tema 3                                               | Incluir actividades y recursos                                                                                                    |                 |
| Tema 2                                                 | Incluir bloques                                                                                                    |                 |
| Tema 3                                                 | Incluir archivos                                                                                                    |                 |
| Tema 4                                                 | Incluir filtros                                                                                                    |                 |
| Tema 5                                                 | Incluir comentarios                                                                                                    |                 |
| Tema 6                                                 | Incluir insignias                                                                                                    |                 |
| Área personal                                          | Incluir eventos del calendario                                                                                                    |                 |
| Inicio del sitio                                       | Incluir detailes del grado de avance del usuario                                                                                                    |                 |
| Calendario                                             | Incluir archivos "log" de cursos                                                                                                    |                 |
| Banco de contenido                                     | Incluir historial de calificaciones                                                                                                    |                 |

Marcamos las opciones que queremos que aparezcan luego en nuestra copia de seguridad.

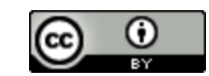

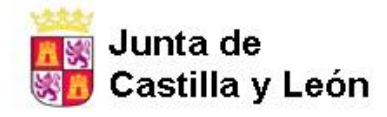

CENTRO DE ADULTOS "REAL AQUENDE" C/Arboleda, 6 Tíno: 947-347 106 MIRANDA DE EBRO - BURGOS

| $\rightarrow$ <b>C</b> aulavirtual.educa.jo            | Les/ceparealaquende/backup/backup.php?id=240                                         | ☆ □ 😒                      | ncógnito :           |
|--------------------------------------------------------|--------------------------------------------------------------------------------------|----------------------------|----------------------|
| Junta de<br>Castilla y León<br>Conspiería de Educación |                                                                                      | jcyl - centro - es - 🔄 🗭 🌲 | •                    |
| AYUNTAMIENTO<br>MATEMÁTICAS                            | ▲ Incluir actividades y recursos                                                     |                            |                      |
| Participantes                                          |                                                                                      |                            |                      |
| Insignias                                              | C Incluir filtros                                                                    |                            |                      |
| Calificaciones                                         | ✓ Incluir comentarios                                                                |                            | - 1                  |
| PRUEBA DE NIVEL                                        | Incluir insignias                                                                    |                            |                      |
| 2021-2022                                              | Incluir eventos del calendario                                                       |                            | _                    |
| E Tema 1                                               | Incluir detailes del grado de avance del usuano     Incluir archivos "loo" de cursos |                            |                      |
| Tema 2                                                 | ✓ Incluir historial de calificaciones                                                |                            |                      |
| Tema 2                                                 | Incluir banco de preguntas                                                           |                            |                      |
| E Tema 3                                               | C Incluir grupos y agrupamientos                                                     |                            |                      |
| 🖿 Tema 4                                               | ✓ Incluir campos personalizados                                                      |                            |                      |
| 🖿 Tema 5                                               | C Incluir contenido del banco de contenido                                           |                            |                      |
| Tema 6                                                 | Saltar al último paso Cancelar                                                       | Siguiente                  |                      |
| Área personal                                          |                                                                                      |                            |                      |
| Inicio del sitio                                       | CEPA REAL AQUENDE                                                                    |                            | Portal de<br>UCACIÓN |
| Banco de contenido                                     |                                                                                      |                            |                      |

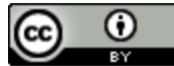

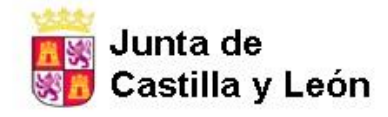

CENTRO DE ADULTOS "REAL AQUENDE" C/Arboleda, 6 Tfno: 947-347 106 MIRANDA DE EBRO - BURGOS

# COPIA DE SEGURIDAD CURSOS AULA MOODLE

| <ul> <li>← → C</li> <li>aulavirtual.educa.jc</li> <li>Google</li> <li>BOCYL</li> <li>JCYL</li> </ul> | <b>rles</b> /ceparealaquende/backup/backup.php<br>D <b>UCA</b>               |                                                                  | 🖈 🗖 <table-cell> Incógnito 🚦</table-cell> |
|----------------------------------------------------------------------------------------------------|------------------------------------------------------------------------------|------------------------------------------------------------------|-------------------------------------------|
| Consejeria de Educación                                                                              | $A_{QUENDE}^{MIRAND}E$                                                       | JCY                                                              | L - CENTRO - ES - 🗹 🗭 🌲                   |
| AYUNTAMIENTO<br>MATEMÁTICAS                                                                          | Copia de seguridad curso: AYUN                                               | TAMIENTO MATEMÁTICAS                                             |                                           |
| Participantes                                                                                        | Area personal / Cursos / CEPA REAL AQUENDE CURSO 2021-2022 / CURS            | OS / CURSOS Y TALLERES / NIVELIZACION CULTURAL / AYUNTAMIENTC    | MATEMATICAS / Copia de segundad           |
| Insignias                                                                                            |                                                                              |                                                                  |                                           |
| Calificaciones                                                                                       | 1. Ajustes iniciales ► 2. Ajustes del esquema ► 3. Confirmación y revisión I | <ul> <li>▲ Ejecutar copia de seguridad ► 5. Completar</li> </ul> | E OFFICE 365                              |
| PRUEBA DE NIVEL                                                                                      | Incluido:                                                                    |                                                                  |                                           |
| Prueba de nivel curso<br>2021-2022                                                                   | Seleccionar<br>Todos / Ninguno (Mostrar tipo de opciones)                    | Seleccionar<br>Todos / Ninguno                                   |                                           |
| 🖿 Tema 1                                                                                             |                                                                              |                                                                  |                                           |
| Tema 2                                                                                               | ☑ PRUEBA DE NIVEL                                                            | Datos de usuario                                                 |                                           |
| 🖿 Tema 3                                                                                             |                                                                              |                                                                  |                                           |
| Tema 2                                                                                               | 🖬 Foro avisos (copia) 😭                                                      | <b>U</b> -                                                       |                                           |
| 🖿 Tema 3                                                                                             | Z Foro avisos 🚘                                                              | <b>2</b> -                                                       |                                           |
| 🖿 Tema 4                                                                                             |                                                                              |                                                                  |                                           |
| 🖿 Tema 5                                                                                             |                                                                              |                                                                  |                                           |
| E Tema 6                                                                                             | Z Prueba de nivel curso 2021-2022                                            | 🖬 Datos de usuario                                               |                                           |
| Área personal                                                                                        | 🖾 Prueba 🏼 🥏                                                                 | 2.                                                               |                                           |
| Inicio del sitio                                                                                     | Prueba de nivel curso 2021-2022                                              | <b>D</b> .                                                       |                                           |
| Calendario                                                                                           | Prueba de acceso principio de curso 0/2                                      | <b>2</b> .                                                       |                                           |
| Banco de contenido                                                                                   | -                                                                            |                                                                  |                                           |

Revisamos que estén marcadas todas las pociones de nuestra copia de seguridad.

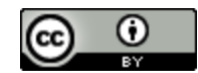

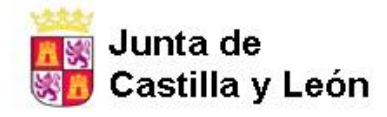

CENTRO DE ADULTOS "REAL AQUENDE" C/Arboleda, 6 Tíno: 947-347 106 MIRANDA DE EBRO - BURGOS

| $ ightarrow \mathbf{C}$ $ ightarrow$ aulavirtual.educa.jcy | les/ceparealaquende/backup/backup.php |                    |                            | ☆ 🛛 🔒                  |
|------------------------------------------------------------|---------------------------------------|--------------------|----------------------------|------------------------|
| 🕃 Google 🎆 BOCYL 🎫 JCYL 🔨 E                                | DUCA                                  |                    |                            |                        |
| Junta de<br>Castilla y León                                |                                       |                    | JCYL - CENTRO - ES - 🜌 🇭 🗍 | - 🥌                    |
| Consejena de Educación                                     |                                       |                    |                            |                        |
| AYUNTAMIENTO<br>MATEMÁTICAS                                |                                       |                    |                            |                        |
| Participantes                                              | 🗹 Tema 3                              | Z Datos de usuario |                            |                        |
| Insignias                                                  | Z TEMA 3 📄                            | ☑ -                |                            |                        |
| Calificaciones                                             |                                       |                    |                            |                        |
| PRUEBA DE NIVEL                                            | Tema 4                                | Z Datos de usuario |                            |                        |
| Prueba de nivel curso<br>2021-2022                         |                                       |                    |                            |                        |
| 🖿 Tema 1                                                   | Z TEMA 4 🛅                            | <b>2</b> -         |                            |                        |
| Tema 2                                                     |                                       |                    |                            |                        |
| Tema 3                                                     | 🗹 Tema 5                              | 🗹 Datos de usuario |                            |                        |
| Tema 2                                                     |                                       |                    |                            |                        |
| Tema 4                                                     | 🗹 Tema 6                              | ☑ Datos de usuario |                            |                        |
| Tema 5                                                     |                                       |                    |                            |                        |
| Tema 6                                                     |                                       | Anterior Cancelar  | Siguiente                  |                        |
| Área personal                                              |                                       |                    |                            |                        |
| Inicio del sitio                                           | CEPA REAL AQUENDE                     |                    |                            |                        |
| Calendario                                                 |                                       |                    |                            | Portal de<br>EDUCACIÓN |
| Banco de contenido                                         |                                       |                    |                            |                        |

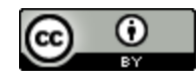

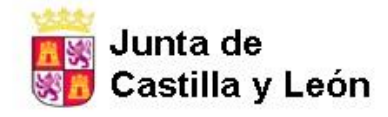

CENTRO DE ADULTOS "REAL AQUENDE" C/Arboleda, 6 Tíno: 947-347 106 MIRANDA DE EBRO - BURGOS

# COPIA DE SEGURIDAD CURSOS AULA MOODLE

| - $ ightarrow$ C aulavirtual.educa.jcy<br>Google 📷 BOCYL 📷 JCYL 🔊 E | t.es/ceparealaquende/backup/backup.php<br>DUCA                                                  |                                                                                                    | ☆ 🔲 😸 Incógnit |
|---------------------------------------------------------------------|-------------------------------------------------------------------------------------------------|----------------------------------------------------------------------------------------------------|----------------|
| Junta de<br>Castilla y León<br>Consejería de Educación              |                                                                                                 | JCYL - CENTRO - ES - 📓 🗭                                                                                                  |                |
| AYUNTAMIENTO<br>MATEMÁTICAS<br>Participantes                        | Copia de seguridad curso: AYU<br>Area personal / Cursos / CEPA REAL AQUENDE CURSO 2021-2022 / C | UNTAMIENTO MATEMÁTICAS<br>Pursos / cursos y talleres / nivelización cultural / ayuntamiento matemáticas / copia de seguir | tad            |
| Insignias                                                           | 1. Ajustes iniciales ► 2. Ajustes del esquema ► 3. Confirmación y revi                          | sión ► 4. Ejecutar copia de seguridad ► 5. Completar                                                                      | GFFICE 365     |
| PRUEBA DE NIVEL                                                     | Nombre de archivo                                                                               |                                                                                                    |                |
| Prueba de nivel curso<br>2021-2022                                  |                                                                                                 | 0 copia_de_seguridad-moodle2-course-240-ayuntamiento_matemá                                                               |                |
| Tema 1                                                              | Configuración de la copia de segundad                                                           |                                                                                                    |                |
| Tema 2                                                              | IMS Common Cartridge 1.0                                                                        | ×                                                                                                    |                |
| Tema 3                                                              | Incluir usuarios matriculados                                                                   | ×                                                                                                    |                |
| Tema 2                                                              | Hacer anónima la información de usuario                                                         | ×                                                                                                    |                |
| Tema 3                                                              | Incluir asignaciones de rol de usuario                                                          | ✓                                                                                                    |                |
| Tema 4                                                              | Incluir actividades y recursos                                                                  | <b>v</b>                                                                                                    |                |
| Tema 5                                                              |                                                                                                 |                                                                                                    |                |
| Tema 6                                                              | incluir bioques                                                                                 | •                                                                                                    |                |
| Area personal                                                       | Incluir archivos                                                                                | ✓                                                                                                    |                |
| nicio del sitio                                                     | Incluir filtros                                                                                 | ×                                                                                                    |                |
| alendario                                                           | Incluir comentarios                                                                             | ✓                                                                                                    |                |
| Banco de contenido                                                  | Incluir insignias                                                                               | ~                                                                                                    |                |

 Aquí podemos poner el nombre que queramos a nuestra copia de seguridad o dejar el que pone el programa por defecto.

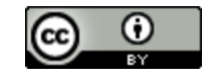

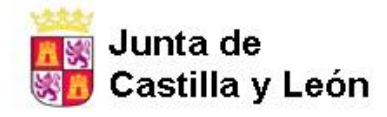

CENTRO DE ADULTOS "REAL AQUENDE" C/Arboleda, 6 Tíno: 947-347 106 MIRANDA DE EBRO - BURGOS

## COPIA DE SEGURIDAD CURSOS AULA MOODLE

| ← → C                              | njcyl.es/ceparealaquende/backup/backup.php           |                   |                  |                          | 🖈 🔲 😸 Incógnito 🕴      |
|------------------------------------|------------------------------------------------------|-------------------|------------------|--------------------------|------------------------|
| Consejería de Educación            | $A_{\text{QUE ND}}^{\text{MIRAND}} B_{\text{BRO}} E$ |                   |                  | JCYL + CENTRO + ES + 🜌   | • A                    |
| AYUNTAMIENTO<br>MATEMÁTICAS        | Tema 3                                               | <b>~</b>          | Datos de usuario | ×                        |                        |
| Participantes                      | TEMA 3 🛅                                             | ~                 | -                | <b>~</b>                 |                        |
| Calificaciones                     |                                                      |                   |                  |                          |                        |
| PRUEBA DE NIVEL                    | Tema 4                                               | ~                 | Datos de usuario | ~                        |                        |
| Prueba de nivel curso<br>2021-2022 | TEMA 4 🛅                                             | ×                 | -                | ×                        |                        |
| 🖿 Tema 1                           |                                                      |                   |                  |                          |                        |
| Tema 2                             | Tema 5                                               | ~                 | Datos de usuario | <b>~</b>                 |                        |
|                                    |                                                      |                   |                  |                          |                        |
| Tema 2                             |                                                      |                   |                  |                          | F                      |
| Tema 3                             | Tema 6                                               | ×                 | Datos de usuario | <b>v</b>                 |                        |
| Tema 4                             |                                                      |                   |                  |                          | C                      |
| 🖿 Tema 5                           |                                                      |                   |                  |                          |                        |
| Tema 6                             |                                                      | Anterior Cancelar |                  | Ejecutar copia de seguri | lad                    |
| Área personal                      | En este formulario hay campos obligat                | torios 🕦 .        |                  |                          |                        |
| Inicio del sitio                   | CEPA REAL AQUENDE                                    |                   |                  |                          |                        |
| Calendario                         |                                                      |                   |                  |                          | Portal de<br>EDUCACIÓN |
| Banco de contenido                 |                                                      |                   |                  |                          |                        |

Revisamos que todos esté correcto y pinchamos en "Ejecutar copia de seguridad".

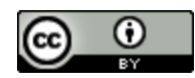

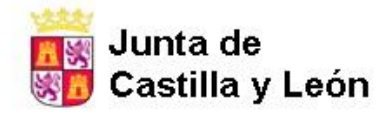

CENTRO DE ADULTOS "REAL AQUENDE" C/Arboleda, 6 Tíno: 947-347 106 MIRANDA DE EBRO - BURGOS

# COPIA DE SEGURIDAD CURSOS AULA MOODLE

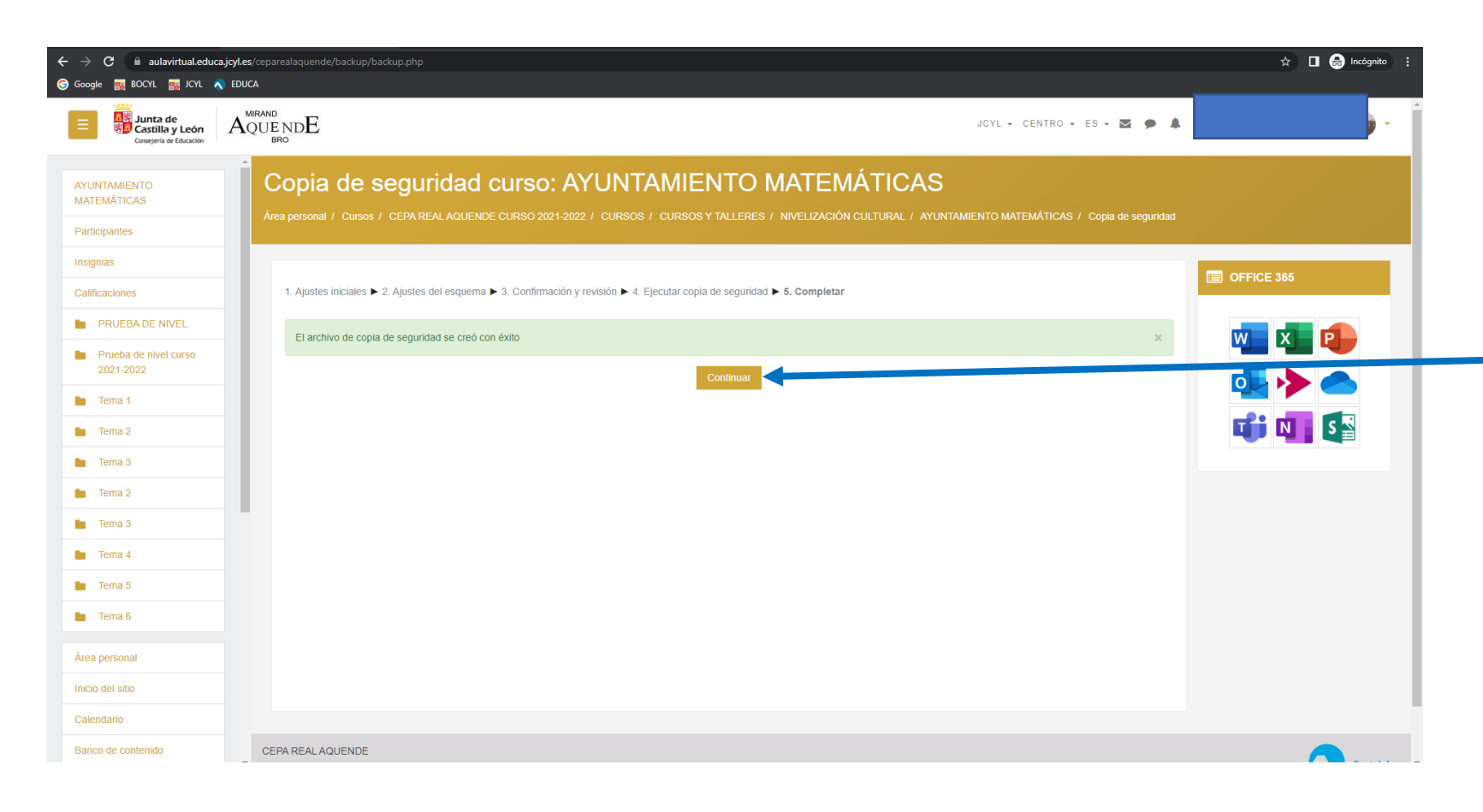

Nos saldrá una pantalla como esta. Le damos a "Continuar".

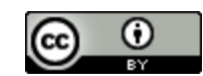

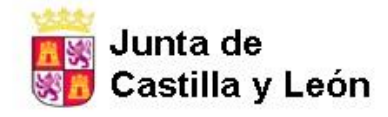

CENTRO DE ADULTOS "REAL AQUENDE" C/Arboleda, 6 Tíno: 947-347 106 MIRANDA DE EBRO - BURGOS

### COPIA DE SEGURIDAD CURSOS AULA MOODLE

| · -> C 🔒 aulavirtual.educa;<br>Google 📑 BOCYL 📑 JCYL 🔦 | j <b>cyl.es</b> /ceparealaquende/backup/restorefile.php<br>EDUCA            |                                            |                          |                                                   |         |           | 🖈 🔲 😸 Incógnito 🚦 |    |
|--------------------------------------------------------|-----------------------------------------------------------------------------|--------------------------------------------|--------------------------|---------------------------------------------------|---------|-----------|-------------------|----|
| Junta de<br>Castilla y León<br>Consejería de Educación | $A_{\text{QUENDE}}^{\text{Mirand}} DE_{\text{Bro}}$                         |                                            |                          | JCYL - CENTRO - ES                                | - 🛛 🗭 🗚 |           | -                 | •  |
| AYUNTAMIENTO<br>MATEMÁTICAS                            | Area personal / Cursos / CEPA REAL AQUENDE CUR                              | SO 2021-2022 / CURSOS / CURSOS Y TALLE     | ERES / NIVELIZACIÓN CULT | URAL / AYUNTAMIENTO MATEMÁTICAS / Re              | staurar |           |                   |    |
| Insignias Calificaciones PRUEBA DE NIVEL               | Importar un archivo de cop<br>Archivos                                      | ia de seguridad<br>O Seleccione un archivo |                          |                                                   |         |           |                   |    |
| Prueba de nivel curso<br>2021-2022                     |                                                                             |                                            |                          | -                                                 |         |           |                   |    |
| Tema 2                                                 |                                                                             | Restaurar                                  | Pued                     | e arrastrar y soltar archivos aquí para añadirlos |         |           |                   |    |
| Tema 2                                                 | En este formulario hay campos obligatorios 👩 .<br>Zona de copia de segurida | d de cursoø                                |                          |                                                   |         |           |                   | Гю |
| Tema 3                                                 | Nombre de archivo                                                           |                                            |                          | Hora                                              | Tamaño  | Descargar | Restaurar         | EU |
| Tema 5                                                 | copia_de_seguridad-moodle2-course-240-ayuntam                               | ento_matemáticas-20220622-1146.mbz         |                          | miércoles, 22 de junio de 2022, 11:50             | 8.1MB   | Descarga  |                   | se |
| Área personal                                          | Zona de copia de segurida                                                   | d privada de usuarioo                      | Tamaño                   | Descargar                                         | Re      | staurar   |                   | or |
| Inicio del sitio                                       | Gestionar archivos de copia de seguridad                                    |                                            |                          |                                                   |         |           |                   | "D |
| Dense de controlde                                     |                                                                             |                                            |                          |                                                   |         |           |                   |    |

En esta pantalla podremos descargarnos nuestra copia de seguridad para guardarla en el ordenador. Pinchamos en "Descargar".

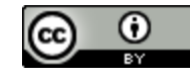